### Indicazioni per caricamento della tesi in formato elettronico

A partire dalla seduta di diploma di specializzazione sessione straordinaria dell'A.A. 2018/2019 gli specializzandi dovranno caricare l'elaborato definitivo di tesi in formato .pdf tramite la propria area personale SOL entro i termini stabiliti per la consegna tesi, in tempo utile affinché il relatore possa approvarlo.

Non sarà quindi più necessario recarsi allo sportello della segreteria studenti per consegnare il cd-rom con la copia della tesi.

#### PROCESSO WEB

Per accedere alla procedura è innanzitutto necessario collegarsi alla propria area personale SOL-SegreteriaOnLine alla pagina <u>https://unipg.esse3.cineca.it/Home.do</u>

Selezionando il menu "Laurea" accedi alla funzione "Conseguimento titolo"

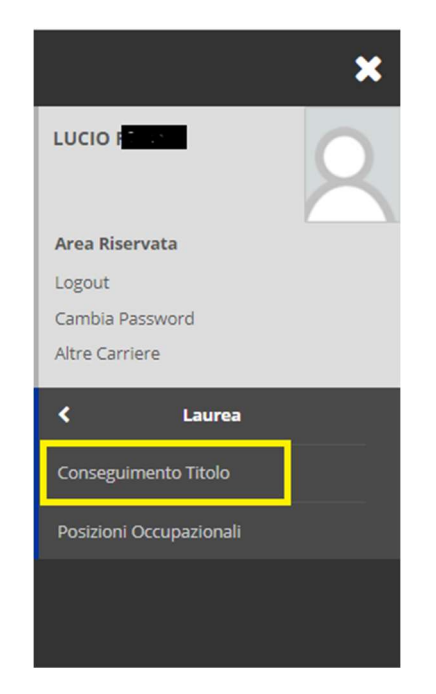

La procedura di caricamento della tesi di laurea, nella versione definitiva, in formato elettronico (un unico file .PDF) si attiva:

- successivamente alla presentazione della domanda di conseguimento titolo on-line
- dopo aver effettuato il pagamento del contributo di laurea

e deve essere conclusa almeno 10 giorni prima della data dell'appello.

L'inserimento del file della tesi avviene da "*Riepilogo tesi e caricamento del relativo file*", cliccando su "*Per caricare il file della tua tesi clicca qui*":

| Home page di Microsoft Office 🗙 T 🧕 Posta - Eva Barbanera - Outlook 🗙 T 🎯 Citrix Receiver | x 🗞 ESSE3_UNIPG_TEST x 🖉 OSD   Osservatorio Studenti/Dici x 🕼 Bacheca conseguimento titolo, U x + |                           |
|-------------------------------------------------------------------------------------------|---------------------------------------------------------------------------------------------------|---------------------------|
| C a unipg.esse3.pp.cineca.it/auth/studente/Graduation/Bacheca.do?menu_opened_cod=         | -menu_link-navbox_studenti_Laurea                                                                 | ☆ ○   €                   |
| onseguimento titolo                                                                       |                                                                                                   |                           |
| acheca conseguimento titolo                                                               |                                                                                                   |                           |
| compilazione questionario <b>ALMALAUREA</b> clicca <u>QUI</u>                             |                                                                                                   |                           |
| tudente                                                                                   |                                                                                                   |                           |
| lome                                                                                      | D                                                                                                 |                           |
| ognome                                                                                    | A                                                                                                 |                           |
| fatricola                                                                                 | 2                                                                                                 |                           |
| iorso di studio                                                                           | SCIENZE AGRARIE E AMBIENTALI                                                                      |                           |
| liepilogo domanda conseguimento titolo                                                    |                                                                                                   |                           |
| ettaglio sessione/appello                                                                 | Visualizza dettaglio sessione e annello                                                           |                           |
| tato domanda                                                                              | Presentata                                                                                        |                           |
| essione                                                                                   | Sessione Straordinaria prova                                                                      |                           |
| ppello                                                                                    | appello 6 test upload                                                                             |                           |
| ata annello                                                                               | 27(02/20)                                                                                         |                           |
| Riepilogo tesi e caricamento del relativo file                                            |                                                                                                   |                           |
| Dettaglio tesi                                                                            | Per caricare il file della tua tesi clicca qui                                                    |                           |
| lipo della tesi                                                                           | Tesi Compilativa                                                                                  |                           |
| itolo tesi                                                                                | PROVA DEL 27/02/2020                                                                              |                           |
| nco dei relatori associati alla tesi.                                                     |                                                                                                   |                           |
| atore                                                                                     | Tipo relatore                                                                                     |                           |
|                                                                                           | Primo relatore                                                                                    |                           |
| Nessun dato da visualizzare<br>Nessun allegato associato alla tesi.                       |                                                                                                   |                           |
|                                                                                           |                                                                                                   | Martra tutta              |
| Is_matr_ze4s42_ctpor                                                                      |                                                                                                   | Mostra tutto              |
|                                                                                           |                                                                                                   | <sup>  </sup> ▲ 🛱 🖣 👯 15% |
|                                                                                           |                                                                                                   |                           |
|                                                                                           |                                                                                                   |                           |
|                                                                                           | V                                                                                                 |                           |
|                                                                                           |                                                                                                   |                           |

#### Riepilogo tesi

Clicca su

Informazioni relative alla tesi presentata.

| Student                      | e                                                     |                                   |                           |
|------------------------------|-------------------------------------------------------|-----------------------------------|---------------------------|
| Nome                         |                                                       | 00                                | NATELLO                   |
| Cognome                      |                                                       | A                                 |                           |
| Matricola                    |                                                       | 2                                 | 7                         |
| Corso di si                  | udio                                                  | SCI                               | ENZE AGRARIE E AMBIENTALI |
| Ordiname                     | nto                                                   | SCI                               | ENZE AGRARIE E AMBIENTALI |
| Riepilog                     | jo tesi                                               |                                   |                           |
| Tipo della                   | tesi                                                  | Tes                               | i di Ricerca              |
| Titolo dell                  | a tesi                                                |                                   | a pagina 1                |
| Titolo dell                  | a tesi in inglese                                     | C                                 |                           |
| Stato della                  | ı tesi                                                | Pre                               | sentata                   |
| Elenco dei r                 | elatori associati alla tesi.                          |                                   |                           |
| Relatore                     |                                                       | Tipo relatore                     | Docente/Soggetto esterno  |
| M                            |                                                       | Primo relatore                    | Docente                   |
| Nessun Nessun                | dato da visualizzare<br>allegato associato alla tesi. |                                   |                           |
| Torna alla ba                | Procedi con il processo di completamento tesi         |                                   |                           |
| Procedi con il processo di ( | e prosegui:                                           |                                   |                           |
|                              | UNIVERSITÀ<br>dal 1308 costrui                        | DEGLI STUDI DI I<br>amo il futuro | PERUGIA                   |

# Completamento tesi

Attraverso le pagine successive sarà possibile effettuare il caricamento del file della tesi

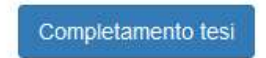

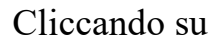

Completamento tesi

si aprono le pagine per caricare il file.

Viene proposta la pagina relativa alle informazioni sulla tesi: controlla e, se necessario, modifica il titolo della tesi (in italiano e in inglese)

#### Completamento tesi

Controlla e se necessario modifica il titolo della tesi

| - Completam | iento tesi             |                                                     |    |
|-------------|------------------------|-----------------------------------------------------|----|
|             | Tipo tesi              | Tesi Compilativa                                    | >  |
|             |                        | Il testo può essere lungo al massimo 4000 caratteri |    |
|             | Titolo tesi            |                                                     |    |
|             |                        |                                                     |    |
|             |                        |                                                     |    |
|             |                        | Il testo può essere lungo al massimo 4000 caratteri |    |
|             | Titolo tesi in inglese | •                                                   |    |
|             |                        |                                                     |    |
|             |                        |                                                     | .: |
|             |                        |                                                     |    |
| Indietro    | Avanti                 |                                                     |    |

Prosegui cliccando "Avanti"

## Verifica e conferma i dati relativi alla tesi:

## Conferma completamento tesi

Verifica i dati inseriti

| Studente                     |                              |
|------------------------------|------------------------------|
|                              |                              |
| Nome                         | DONATELLO                    |
| Cognome                      | A                            |
| Matricola                    | 2                            |
| Corso di studio              | SCIENZE AGRARIE E AMBIENTALI |
| Percorso di studio           | AGRICOLTURA SOSTENIBILE      |
| Ordinamento                  | SCIENZE AGRARIE E AMBIENTALI |
| Informazioni Togi            |                              |
|                              |                              |
| Tipo della tesi              | Tesi Compilativa             |
| Titolo della tesi            | PROVA DEL 16/12/2019         |
| Titolo della tesi in inglese | HELLO 16/12/2019             |
|                              |                              |

Elenco dei relatori associati alla tesi.

| Relatore | Tipo relatore  | Docente/Soggetto esterno |
|----------|----------------|--------------------------|
| M        | Primo relatore | Docente                  |

Indietro Avanti

Prosegui cliccando "Avanti"

> Alla pagina "gestione tesi" per l'inserimento del file pdf nel sistema: clicca su "Aggiungi nuovo allegato"

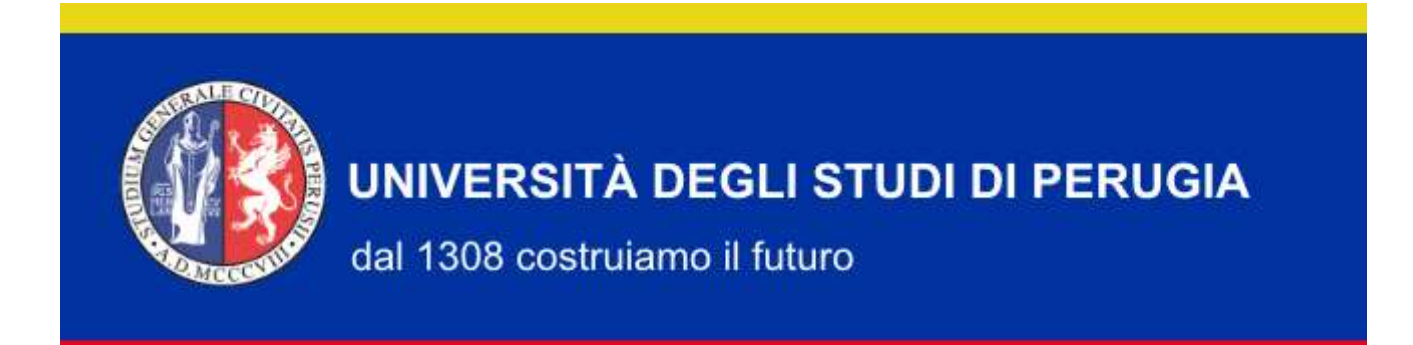

,

## Gestione tesi

Non è stato inserito alcun allegato.

Aggiungi nuovo allegato

Indietro

Inserisci un nome per il file .pdf.: non deve essere il titolo della tesi, ma un nome che identifichi il documento. Si consiglia di utilizzare per il file una denominazione del tipo tesidilaurea\_XXXXX.pdf (dove i caratteri XXXXXX indicano cognome/nome e il numero di matricola)

N.B. La tesi dovrà contenere il frontespizio con indicazione : Università degli studi di Perugia - Dipartimento – Scuola di specializzazione – Titolo della tesi – Nome/cognome laureando – Nome/cognome relatore – Anno accademico

- Inserisci l'allegato in formato .pdf
- Spunta la casella per confermare che si sta allegando la versione definitiva della tesi (una volta completata l'operazione non sarà possibile inserire un allegato diverso)

|                                                                                                    | AMBIENTE DI TEST                                 |                     |                                 |
|----------------------------------------------------------------------------------------------------|--------------------------------------------------|---------------------|---------------------------------|
| dal 1308 costrui                                                                                                    | DEGLI STUDI DI PERUGIA<br>amo il futuro          | SOL Servizi On Line |                                 |
| Dichiarazione allegato defi<br>Inserire le informazioni relative all'allega<br>— Dichiarazione allegato definitivo tesi — | n <b>itivo tesi</b><br>Io definitivo della tesi. |                     | ↓ Legenda   ★ Dato obbligatorio |
| Nome del file:*                                                                                                    |                                                  |                     |                                 |
| Allegato:*                                                                                                    | Scegli file Nessun file selezionato              |                     |                                 |
| Conferma tesi definitiva                                                                                                  | Confermo che questa tesi è quella definitiva     |                     |                                 |
|                                                                                                    |                                                  |                     |                                 |
| Indietro Avanti                                                                                                    |                                                  |                     |                                 |

Prosegui cliccando "Avanti"

### Verifica il corretto inserimento dell'allegato e prosegui cliccando "Avanti"

Gestione tesi

| Tipologia       | Titolo     | Stato    | Azioni | Confermato | Stato approvazione | Motivazione |
|-----------------|------------|----------|--------|------------|--------------------|-------------|
|                 | titolo def | Inserito | 9      | Sì         |                    |             |
| Indietro Avanti |            |          |        |            |                    |             |

Conferma il completamento della tesi cliccando su "Completa tesi": il documento sarà messo a disposizione del relatore per la sua approvazione.

#### Conferma tesi

Verifica i dati inseriti per la tesi. Cliccando su COMPLETA TESI l'inserimento del file della tesi sarà definitivo. Riceverai una mail sull'esito della valutazione da parte del tuo relatore

| Informazioni Tesi            |                      |
|------------------------------|----------------------|
| Tipo della tesi              | Tesi Compilativa     |
| Titolo della tesi            | PROVA DEL 16/12/2019 |
| Titolo della tesi in inglese | HELLO 16/12/2019     |

Elenco dei relatori associati alla tesi.

Completa tesi

| Relatore | Tipo relatore  | Docente/Soggetto esterno |
|----------|----------------|--------------------------|
| M        | Primo relatore | Docente                  |

N.B.

Indietro

- La tesi deve essere caricata e confermata entro la scadenza prevista dopo la quale non sarà più possibile effettuare inserimenti o modifiche.
- Riceverai una notifica mail sull'esito della valutazione da parte del relatore (approvazione/rifiuto). In caso di rifiuto: rientra nel SOL e ripeti la procedura di inserimento di un nuovo allegato con il file della tesi corretto secondo le indicazioni del relatore.